## Jak vložit bakalářskou/diplomovou práci do systému **PROJECTS**

Přihlásit se do systému PROJECTS (<u>https://projects.fbmi.cvut.cz</u>), pro přihlášení použít fakultní přihlašovací údaje (<u>uživatelské jméno a heslo jako k fakultnímu emailu či KOSu</u>).

| BIOMEDICÍNSKÉHO<br>INŽENÝRSTVÍ<br>ČVUT V PRAZE | Projects - databáze studentských prac                                                                                                    |
|------------------------------------------------|----------------------------------------------------------------------------------------------------|
|                                                | V případě, že se Vám nedaří přihlásit, použijte odkaz "Zapomněl jste<br>heslo?" pod přihlašovacím formulářem a mailem Vám přijde nové he |
| Přihlášení                                     | Přihlášení externisty                                                                                                    |
| Uživatelské jméno                              | E-mail                                                                                                    |
| Heslo                                          | Heslo                                                                                                    |
| Přihlásit (FBMI)                               | Přihlásit (externista)                                                                                                    |
|                                                | Zapomněl jste heslo?                                                                                                    |
|                                                | Napoveda pro externisty                                                                                                    |
|                                                | Náměty, připomínky či problémy posílejte na projects@fbm                                                                                 |

2. V menu (umístěném v levé části obrazovky) kliknout na "Vypracování projektů".

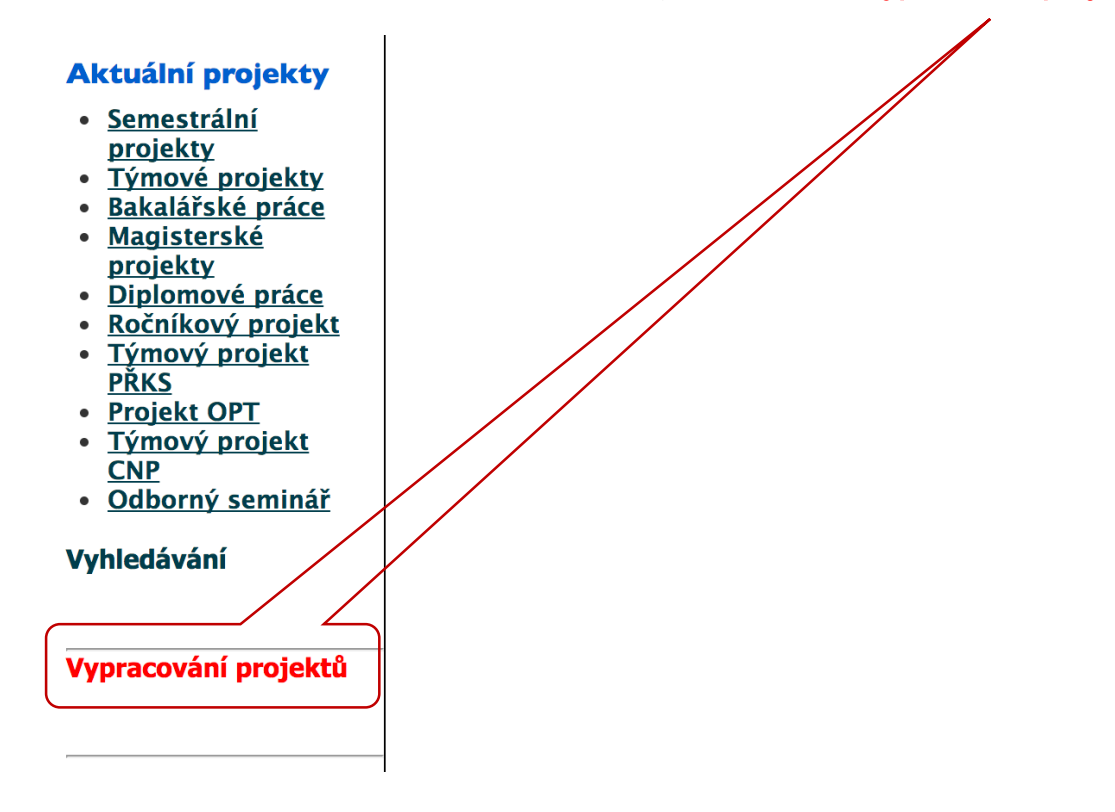

3. Zobrazí se seznam projektů (BP, DP, týmové projekty, apod.), na které je student přihlášen.

| <u>Odhlasit</u><br>Aktuální projekty<br>• <u>Semestrální</u><br>projekty                                             | Nahrávání vypracování projektů          |                                           |                       |                        |                              |                         |  |
|----------------------------------------------------------------------------------------------------|-----------------------------------------|-------------------------------------------|-----------------------|------------------------|------------------------------|-------------------------|--|
| <ul> <li><u>Týmové projekty</u></li> <li><u>Bakalářské práce</u></li> <li><u>Magisterské</u><br/>projekty</li> </ul> | Řadit podle<br>Student                  | Řadit podle<br>Název                      | 2                     | Řadit podle<br>Vedoucí | Řadit podle<br>Poslední úpra | vy                      |  |
| <ul> <li><u>Diplomové práce</u></li> <li><u>Ročníkový projekt</u></li> <li><u>Týmový projekt</u></li> </ul>          | « PředchozíDalší :                      | »1 of 1                                   |                       |                        |                              |                         |  |
| <u>PŘKS</u> <ul> <li><u>Projekt OPT</u></li> <li><u>Týmový projekt</u></li> <li><u>CNP</u></li> </ul>                | TESTOVÁNÍ TENKÝCH VRSTEV PRO IMPLANTÁTY |                                           |                       |                        |                              |                         |  |
|                                                                                                    | Vedoucí:                                | Bakalářské práce (2015/2016 - LS)         |                       |                        | 2016 - LS)                   | Zadání (PDF)            |  |
| <ul> <li><u>Odborný seminář</u></li> <li>Vyhledávání</li> </ul>                                                      | Vhodný pro                              | Biomedicínský tech                        | nik                   | Stav <sup>*</sup> : ☑  | Student:                     | <u>Nahrát</u>           |  |
|                                                                                                    |                                         |                                           |                       |                        |                              |                         |  |
| Vypracování projektů                                                                                                 | INTELIGENTNÍ OPERAČNÍ SÁLY              |                                           |                       |                        |                              |                         |  |
|                                                                                                    | Vedoucí:                                |                                           |                       | Týmové projekt         | ty (2015/2016 - ZS)          | Zadání (PDF)            |  |
|                                                                                                    | Název<br>Vhodný pro                     | Návrh inteligentníh<br>Biomedicínský tech | o operačního s<br>nik | álu<br>Stav*           | Student:                     |                         |  |
|                                                                                                    | Konzultant                              | externí:                                  |                       |                        |                              | <u>Vypracování</u>      |  |
|                                                                                                    | « PředchozíDalší :                      | »1 of 1                                   |                       | Náměty, připomi        | ínky či problémy posíleite r | na proiects@fbmi.cvut.c |  |
|                                                                                                    |                                         |                                           |                       |                        | ,                            |                         |  |

- 4. Kliknout na "Nahrát" u projektu, ke kterému má být nahráno vypracování práce (PDF a případně přílohy v ZIP).
  - Zásada pro pojmenování souboru je následující (pouze samostatná BP/DP): PDF soubor "Kod\_predmetu\_ID\_Jmeno\_Prijmeni.pdf".
    - např. 17PBBBP\_785654\_Jan\_Student.pdf
    - 17PBBBP kód předmětu (Bakalářská práce) je podle oboru a podle zapsané verze v KOSu, ID je identifikační číslo studenta.
  - Zásada pro pojmenování souboru, pokud jsou součástí přílohy (např. zdrojový kód SW apod.; součástí ZIP <u>nejsou</u> soubory uložené na CD ROM či DVD odevzdávané společně s BP/DP), je následující: ZIP soubor "Kod\_predmetu\_ID\_Jmeno\_Prijmeni.zip".
    - např. 17PBBBP\_785654\_Jan\_Student.zip
    - 17PBBBP kód předmětu (Bakalářská práce) je podle oboru a podle zapsané verze v KOSu, ID je identifikační číslo studenta.
  - Jiná pojmenování souborů nebudou akceptována!

- 5. Zobrazí se stránka se základními údaji o projektu a formulář pro nahrání práce, viz níže.
- 6. Student vyplní všechna povinná pole (PDF Soubor nahrání, otevře se dialogové okno pro výběr souboru; Příloha (ZIP) nahrání, otevře se dialogové okno pro výběr souboru; Abstrakt česky; Abstrakt anglicky; Klíčová slova česky; Klíčová slova anglicky; Jazyk výběr). Abstrakt a klíčová slova jsou shodná s obsahem v BP/DP.

Postup nahrání souboru (mohou se objevit problémy s nahráním souboru, pokud používáte prohlížeč Chrome):

- 1. zobrazí se stránka "Upload vypracování projektu"
- 2. kliknete na tlačítko "Choose file"
- 3. otevře se dialogové okno pro výběr souboru
- 4. vyberete (kliknete na) soubor, kde máte umístěnu Vaši BP/DP v **PDF** (případě dále přílohu v ZIP)
- 5. kliknete na tlačítko "Open" (některé prohlížeče slovo v českém jazyce)

| PDE Southerst                                                                                                    | samostatná BP/DP                               |
|----------------------------------------------------------------------------------------------------|------------------------------------------------|
| Choose file No file chosen                                                                                                    |                                                |
| Příloha (ZIP)<br>Choose file No file chosen                                                                                                    | příloha bez BP/DP<br>(pokud je součástí práce) |
| Abstrakt česky*                                                                                                    |                                                |
|                                                                                                    |                                                |
|                                                                                                    |                                                |
|                                                                                                    |                                                |
| Abstrakt                                                                                                    |                                                |
| anglicky*                                                                                                    |                                                |
|                                                                                                    |                                                |
|                                                                                                    |                                                |
|                                                                                                    |                                                |
|                                                                                                    | 1                                              |
| Klíčová slova<br>česky*                                                                                                    |                                                |
| Klíčová slova<br>česky*                                                                                                    |                                                |
| Klíčová slova<br>česky*<br>ako oddělovač klíčových slov a frází použi                                                                                                | jte čárku ','                                  |
| Klíčová slova<br>česky*<br>ako oddělovač klíčových slov a frází použi<br>Klíčová slova<br>anglicky*                                                                  | jte čárku ','                                  |
| Klíčová slova<br>česky*<br>ako oddělovač klíčových slov a frází použi<br>Klíčová slova<br>anglicky*                                                                  | jte čárku ','                                  |
| Klíčová slova<br>česky*<br>ako oddělovač klíčových slov a frází použi<br>Klíčová slova<br>anglicky*<br>ako oddělovač klíčových slov a frází použi                    | jte čárku ','<br>jte čárku ','                 |
| Klíčová slova<br>česky*<br>ako oddělovač klíčových slov a frází použi<br>Klíčová slova<br>anglicky*<br>ako oddělovač klíčových slov a frází použi<br>Jazyk*<br>Česky | jte čárku ','<br>jte čárku ','                 |

7. Kliknout na tlačítko "Upload".